## Anleitung zur Einlösung eines BiBox-Codes

## (1) Anmeldung/Registrierung bei westermanngruppe.at

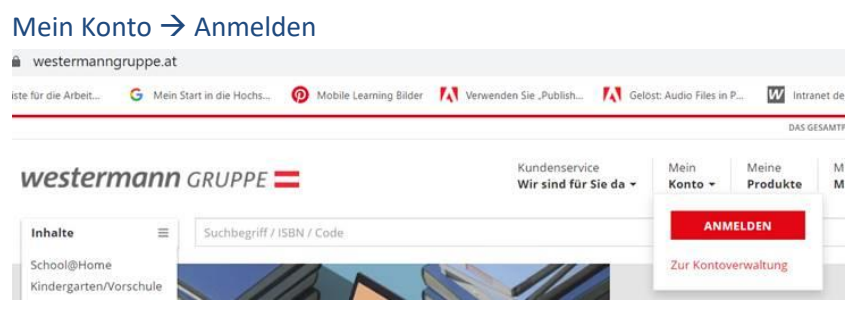

## Wenn schon ein Konto vorhanden ist → Benutzernamen und Kennwort eingeben *westermann GRUPPE*

| Anmeldung bei Westermann |                                           |  |  |
|--------------------------|-------------------------------------------|--|--|
| Benutzername:            | Benutzername                              |  |  |
| Kennwort:                |                                           |  |  |
|                          | Schul-ID für Schüler/-innen               |  |  |
|                          | Meinen Login an diesem Computer speichern |  |  |
|                          | ABBRECHEN ANMELDEN                        |  |  |

Wenn noch kein Konto vorhanden  $\rightarrow$  "Neues Konto erstellen"

| Benutzername:                             | Benutzer | name      |                            |   |
|-------------------------------------------|----------|-----------|----------------------------|---|
| Kennwort:                                 | Kennwor  | t         |                            |   |
|                                           |          |           | Schul-ID für Schüler/-inne | n |
| Meinen Login an diesem Computer speichern |          |           |                            |   |
|                                           |          | ABBRECHEN | ANMELDEN                   |   |

- (2) Wenn man angemeldet ist, weiter zur "Kontoverwaltung"
- (3) Und dann unter Meine Produkte → "Online-Schlüssel einlösen" den Code einlösen.

| feine Meine Meine<br>Aaten Produkte Services |                                                                                                    |
|----------------------------------------------|----------------------------------------------------------------------------------------------------|
| Meine<br>Produkte                            | Online-Schlüssel einlösen<br>Hier können Sie einen Online-Schlüssel eingeben und damit aktivieren.<br>Online-Schlüssel |
| Meine Lizenzen                               |                                                                                                    |
| Meine Downloads                              |                                                                                                    |
| Online-Schlüssel einlösen                    | ONLINE-SCHLUSSEL EINLOSEN                                                                                              |
| Schullizenzen                                |                                                                                                    |
| Fachzeitschriften                            |                                                                                                    |
| Mein Rildungslogin                           |                                                                                                    |

(4) Auf "Zur Nutzung" klicken oder über den Link <u>https://bibox2.westermann.de</u> einsteigen.

| westermann GRUPPE                         |                                                                                      |  |  |  |
|-------------------------------------------|--------------------------------------------------------------------------------------|--|--|--|
| Meine Meine Meine Daten Produkte Services |                                                                                      |  |  |  |
| Meine<br>Produkte                         | Online-Schlüssel einlösen<br>Sie haben erfolgreich einen Online-Schlüssel eingelöst. |  |  |  |
| Meine Lizenzen<br>Meine Downloads         | Digitale Grundbildung - Arbeitsheft interaktiv<br>WEB-7055-3392                      |  |  |  |
| Online-Schlüssel einlösen (               | ZUR NUTZUNG                                                                          |  |  |  |
| Mein Bildungslogin                        | » weiteren Online-Schlussel einlosen                                                 |  |  |  |